## Blackboard Access – Teaching Assistants/Research Assistants/Graduate Assistants

1. Navigate to Faculty Forms: <u>https://www.uml.edu/Registrar/Faculty-Forms/default.aspx</u> Click on hyperlink "<u>Blackboard Access - Teaching Assistants/Research Assistants/Graduate</u> <u>Assistants</u>"

| ty Forms                                                                                                    |
|----------------------------------------------------------------------------------------------------|
| FOR FACULTY                                                                                                    |
| ADMINISTRATIVE FORMS                                                                                                    |
| Addition of New Minor, Concentration, Option, or Track (pdf)     Blackboard Accord - Secondary Instructory (Observer)                                                                                          |
| Blackboard Access - Secondary Instructors/ Observers     Blackboard Access - Teaching Assistants/Research Assistants/Graduate Assistants                                                                       |
| - Blackboard Access - Undergraduate/Graduate Grader Form (Students must complete form. When form is finished,                                                                                                  |
| it will be sent to instructor of record for approval).                                                                                                    |
| <ul> <li>Faculty Grade Change Form (for current term grade to grade or for INC grades only - Web Tutorial)</li> <li>Faculty Grade Change Form (grades that require dean's signature - Web Tutorial)</li> </ul> |
|                                                                                                    |

2. Click "I agree..." and Continue

| Please                                                                                        | Review & Act on T                                                                                                    | hese Documents                                                                                                    |                       |                              |  |
|-----------------------------------------------------------------------------------------------|----------------------------------------------------------------------------------------------------|----------------------------------------------------------------------------------------------------|-----------------------|------------------------------|--|
| UMASS UM<br>Uni                                                                               | UMass Lowell eForms<br>Univ. of Massachusetts Lowell                                                                                                    |                                                                                                    |                       |                              |  |
| Please review<br>below. Signin                                                                | Please review & sign your document. To begin the process of reviewing and signing your documents, please click the button below. Signing will not be complete until you have reviewed the agreement and you have confirmed your signature. |                                                                                                    |                       |                              |  |
| Please read the <u>Electronic Records and Signature Disclosure</u> . CONTINUE OTHER ACTIONS - |                                                                                                    |                                                                                                    |                       |                              |  |
|                                                                                               | DocuSign Envelope ID: 8CFB833                                                                                                    | B-7CCA-47C0-99BA-043B49C39CF7                                                                                                   |                       |                              |  |
|                                                                                               | University of<br>UMASSA Lowell<br>Learning with Purpose                                                                                                    | BLACKBOARD ONCAMPUS ACCESS F<br>OFFICE OF THE REGISTRAR<br>220 PAWTUCKET ST, UNIVERSITY CROSSING, SUITE M10<br>LOWELL, MA 01854 | ORM<br>phone:<br>fax: | 978-934-2546<br>978-934-4076 |  |

3. Enter the user's Last Name, First Name, ID# (must be 8 characters) and the User type. The user type is explained above the entry.

| User Type: Teaching Assistant/Graduate Assistant/Research Assistant                                                                       |                                                                           |          |                      |  |  |
|----------------------------------------------------------------------------------------------------|---------------------------------------------------------------------------|----------|----------------------|--|--|
| Role is similar to the Primary Instructor. All three roles will<br>be provisioned as a TA role. TA/GA/RA must have a<br>contract with HR. |                                                                           |          |                      |  |  |
| Information for the User that will be added to your Blackboard course:                                                                    |                                                                           |          |                      |  |  |
| TA/GA/RA Last Name                                                                                                    | TA/GA/RA Last Name TA/GA/RA First Name TA/GA/RA SIS ID# TA/GA/RA Usertype |          |                      |  |  |
| Hightower                                                                                                    | Dont'a                                                                    | 12345678 | Teaching Assistant 🔻 |  |  |
| Edelman                                                                                                    | Julian                                                                    | 12345678 | Graduate Assistant 🔻 |  |  |
| White                                                                                                    | James                                                                     | 12345678 | Research Assistant 🔻 |  |  |

4. Enter the Course Subject, Catalog Nbr, Class Section and Course Title. Fields are required. If more than 1 class section enter additional sections in fields as needed.

| Semester: 🖉 Fall 🖉 Winter 💽                                  | Spring Summer Year 2017 |
|--------------------------------------------------------------|-------------------------|
| Course Number (ex.ENGL.1010.001)<br>Subject/Catalog/Section# | :<br>Title              |
| PHYS 1410L 801                                               | Physics 1 Lab           |
| PHYS 1410L 802                                               | Physics 1 Lab           |
| PHYS 1410L 9-2                                               | Physics 1 Lab           |
|                                                              |                         |
|                                                              |                         |
|                                                              |                         |

5. As the instructor of record, enter your last name, first name and ID#. Click on Sign to electronically sign your name.

| Instructor/Dept Chair Last Name    | Bellichick                                     |   | Instructor/Dept Chair First Name | Bill | MI 🗌 |
|------------------------------------|------------------------------------------------|---|----------------------------------|------|------|
| Instructor/Dept Chair SIS ID#      | 12345678                                       |   |                                  |      |      |
| Only Instructor or Dept Chair Emai | ls @uml.edu will be processed<br>chick@uml.edu | d |                                  |      |      |
|                                    |                                                | _ |                                  |      |      |

6. "Adopt and Sign" your name.

| PREVIEW<br>DocuSigned by:<br>Bill Billicluick<br>30FFFAB34A7A495<br>DS<br>BB                                                              |        |                 |
|----------------------------------------------------------------------------------------------------|--------|-----------------|
| By selecting Adopt and Sign, I agree that the signature<br>my agent) use them on documents, including legally bi<br>ADOPT AND SIGN CANCEL |        |                 |
|                                                                                                    | FINISH | OTHER ACTIONS - |

- 7. When done, Click
- 8. The electronic docusign form will go into the scheduling queue to be processed into SIS. Please allow for 1-2 business days to be processed in SIS and LMS Blackboard systems.